# Nota aplikacyjna – Zmniejszenie częstotliwości wyłączeń falownika z powodu wysokiego napięcia

#### Historia wersji

Wersja 1.0, lipiec 2023 r. – pierwsze wydanie.

#### Spis treści

| Omówienie                                                     | 1 |
|---------------------------------------------------------------|---|
| Autokonsumpcja                                                | 2 |
| Montaż licznika energii                                       | 2 |
| Instalowanie kontrolerów obciążenia i urządzeń inteligentnych | 2 |
| Instalowanie magazynów energii                                | 2 |
| Podsumowanie                                                  | 2 |
| Zapewnienie optymalnej wydajności falownika                   |   |
| Dostosowanie ustawień falownika przez właściciela instalacji  | 3 |
| Dostosowanie ustawień falownika przez Instalatora             | 3 |
| Wykonywanie pomiarów na instalacji                            | 9 |
| Protokół pomiaru instalacji PV                                | 9 |
| Przygotowanie druku zgłoszeniowego do OSD                     |   |
| Lista alarmów                                                 |   |
| Tryb Q(U)                                                     |   |
| Tryb P(U)                                                     |   |
| Wykresy                                                       |   |
| Pomiary                                                       |   |

# Omówienie

Celem niniejszego dokumentu jest przedstawienie propozycji rozwiązań problemu problemu zbyt wysokiego napięcia w sieci, który skutkuje samoczynnym wyłączaniem się falowników. To z kolei skutkuje zmniejszeniem produkcji w całym okresie eksploatacji instalacji.

Wdrażając rozwiązania tego problemu, właściciele obiektów i instalatorzy mogą być pewni, że większość wyłączeń falowników w przyszłości będzie raczej związana z siecią elektroenergetyczyną, nie zaś z problemami w sieci wewnętrznej obiektu.

Pierwszym obszarem, na który należy zwrócić uwagę przy próbie rozwiązania problemu, jest poziom autokonsumpcji w instalacji. Następnie należy zadbać o zapewnienie najwyższej możliwej jakości sieci w instalacji fotowoltaicznej. Po odpowiednim uwzględnieniu tych dwóch obszarów możemy zająć się dalszymi rozwiązaniami na poziomie sieci elektroenergetycznej.

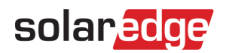

Firma SolarEdge zaleca rozpoczęcie od początku i przejście przez każde rozwiązanie krok po kroku. Mimo że jesteśmy przekonani, że te rozwiązania znacznie zmniejszają częstotliwość wyłączania się falownika, nie możemy zagwarantować ich skuteczności w każdej sytuacji.

# Autokonsumpcja

Autokonsumpcja w instalacji odnosi się do wykorzystania energii generowanej przez sieć fotowoltaiczną do zasilania obciążeń elektrycznych bez korzystania z energii z sieci. Oznacza to, że energia wyprodukowana przez sieć fotowoltaiczną jest zużywana na miejscu, a nie dostarczana do sieci energetycznej. Instalatorzy i właściciele instalacji mogą skorzystać z dowolnej lub wszystkich poniższych opcji w celu zwiększenia autokonsumpcji.

# Montaż licznika energii

Montaż licznika energii pozwala na dokładną diagnozę częstości występowania i dokładnej przyczyny zdarzeń zbyt wysokiego napięcia i jego prawdopodobnej przyczyny. Liczniki energii zapewniają wgląd w wymianę energii między instalacją a siecią, a korzystając z tej wiedzy, właściciele i instalatorzy mogą zwiększyć autokonsumpcję w instalacji. Licznik umożliwia właścicielom obiektów śledzenie i kontrolę zużycia w czasie rzeczywistym, umożliwiając im skuteczną walkę z problemem zbyt wysokiego napięcia w sieci. Pozwala szybko identyfikować problemy i podejmować odpowiednie kroki.

Licznik jest podstawą wszelkich rozwiązań polegających na wykorzystaniu nadmiaru energii z instalacji zwiększając tym samym wielkość autokonsumpcji.

## Instalowanie kontrolerów obciążenia i urządzeń inteligentnych

Innym rozwiązaniem zwiększającym zużycie własne jest instalacja urządzeń inteligentnych, takich jak kontrolery obciążenia ze stycznikami, inteligentne przełączniki, inteligentne gniazda czy sterownik CWU. Urządzenia te umożliwiają kontrolę zużycia energii w czasie rzeczywistym. Można na przykład użyć stycznika do automatycznego wyłączania nieużywanych urządzeń. Innym przypadkiem jest sterowanie pompą ciepła w sposób umożliwiający jej pracę w oparciu o ilość nadwyżki energii z instalacji PV.

Właściciele instalacji mogą korzystać z inteligentnych przełączników do sterowania i włączania obciążeń, gdy występuje nadwyżka produkcji z instalacji fotowoltaicznej, zwiększając w ten sposób autokonsumpcję w obiekcie. Problem ograniczonej przestrzeni w rozdzielnicy można rozwiązać poprzez instalowanie inteligentnych gniazdek dla określonych obciążeń.

## Instalowanie magazynów energii

Innym rozwiązaniem zwiększającym autokonsumpcję jest dodawanie do instalacji magazynów energii. W magazynach energii przechowywany jest nadmiar energii, który jest udostępniany w razie potrzeby. Magazyny można wykorzystywać na wiele różnych sposobów, które przyczyniają się do skrócenia czasu zwrotu inwestycji. Dzięki magazynowi energii użytkownik jest lepiej przygotowany do płacenia stawki godzinowej za energię elektryczną i zapewnia swojej instalacji możliwość zasilania awaryjnego w przypadku przerw w dostępności zasilania sieciowego.

## Podsumowanie

Wymienione powyżej rozwiązania są dostępne dla właścicieli obiektów, a ponieważ wyższe napięcie występuje podczas odprowadzania energii do sieci, rozwiązania oparte na zwiększeniu autokonsumpcji bezpośrednio poprawiają wydajność falownika.

Właściciele instalacji mogą skontaktować się z instalatorem w celu uzyskania pomocy w doborze najlepszego rozwiązania dla ich instalacji.

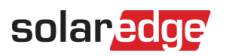

# Zapewnienie optymalnej wydajności falownika

Treść poniższych punktów służy pomocy w zapewnieniu optymalnego działania falowników w instalacji. Są procedury, które może wykonać właściciel instalacji i takie, które może wykonać instalator.

## Dostosowanie ustawień falownika przez właściciela instalacji

Właściciele instalacji mogą sprawdzić podstawowe ustawienia falownika za pośrednictwem Platfromy Monitoringu w następujący sposób:

Na stronie głównej instalacji fotowoltaicznej:

- 1. Wybierz Układ.
- 2. Kliknij prawym przyciskiem myszy falownik i wybierz Informacje.

Wyświetlane są szczegółowe informacje o falowniku, takie jak numer seryjny, model i napięcie łańcucha prądu stałego.

3. Sprawdź Kod kraju/Nazwa kraju:

| Kod kraju/Nazwa kraju | Opis                          |
|-----------------------|-------------------------------|
| 37/Polska             | Tryb Q(U) dymyślnie wyłączony |
| 195/Polska NC RfG     | Tryb Q(U) domyślnie włączony  |

Obowiązująca Instrukcja Ruchu i Eksploatacji Sieci Dystrybucyjnej (IRiESD) zawiera wartości nastaw falownika zgodnie z dyrektywą NC RfG.

Prawidłowe ustawienie to Polska NC RfG.

Zmiana kodu kraju jest wyłącznie możliwa do ustawienia w miejscu zainstalowania urządzenia sterującego tj. falownika poprzez aplikację SetApp. Tylko instalator ma dostęp do nastaw w falowniku co zapewnienia ochronę przed nieuprawnioną ingerencją w ustawienia nastaw zabezpieczeń oraz innych nastaw. Ustawienie kodu poświadcza się na wniosku mikroinstalacji zgodnie z obowiązującymi przepisami prawa.

#### Dostosowanie ustawień falownika przez Instalatora

Poniższe czynności może wykonać wyłącznie certyfikowany instalator przy użyciu narzędzi dostarczonych przez SolarEdge, takich jak Platforma Monitoringu lub SetApp.

#### Tryb Q(U)

Tryb Q(U) można wykorzystać do sterowania wyjściową mocą bierną w funkcji napięcia. Jeśli napięcie sieciowe jest zbyt wysokie, tryb Q(U) zmniejsza moc czynną falownika i zwiększa moc bierną, aby zmniejszyć ilość energii wysyłanej do sieci. Sterowanie w tym trybie odbywa się według krzywych określonych w IRiESD.

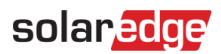

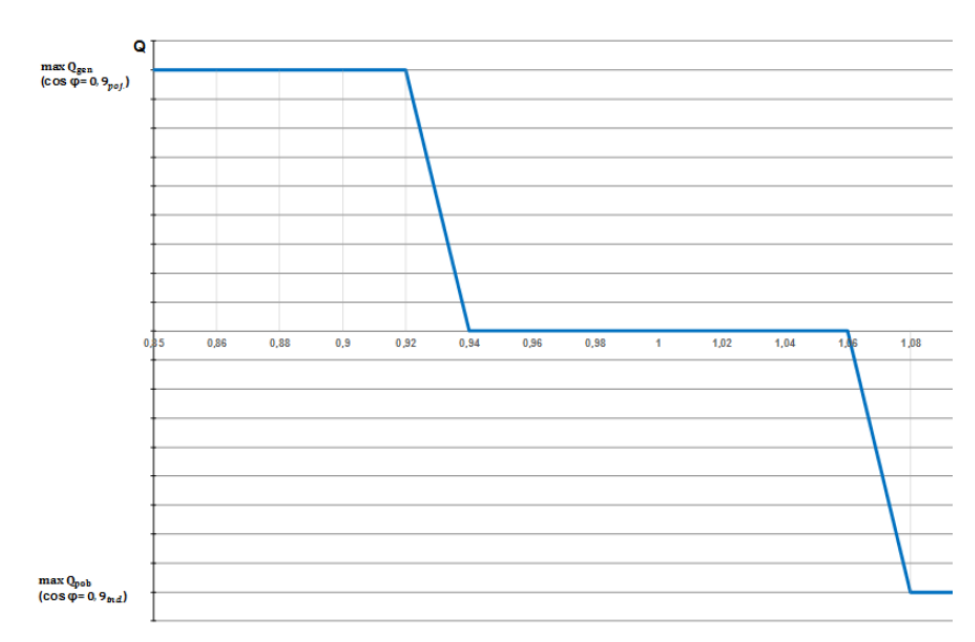

Instrukcja IRiESD zastrzega, że tryb Q(U) jest konfigurowalny w celu dostosowania pracy mikroinstalacji do warunków napięciowych w miejscu przyłączenia. Jego ewentualna zmiana wymaga uzgodnienia pomiędzy OSD a właścicielem mikroinstalacji.

Aby ustawić parametry trybu Q(U) w aplikacji SetApp:

1. Upewnij się, że ustawiony w falowniku Kod kraju/Nazwa kraju jest prawidłowy i zgodny ze zgłoszeniem do OSD.

Możesz to zrobić lokalnie w aplikacji SetApp lub zdalnie w Platformie Monitoringu, jak opisano powyżej w punkcie *Dostosowanie ustawie*ń falownika przez właściciela instalacji.

2. Na ekranie Przekazanie do eksploatacji, wybierz Sterowanie mocą.

|     | Przekazanie do eksploatacji         |   |  |
|-----|-------------------------------------|---|--|
| ۲   | Kraj i język                        | > |  |
| Ø   | Parowanie                           | > |  |
| ah  | Monitorowanie komunikacji           | > |  |
| 0   | Interfejsy komunikacji              | > |  |
| ¢   | Sterowanie mocą                     | > |  |
| 贲   | Nastawy układu zabezpieczeń         | > |  |
| Ô   | Grupowe przekazanie do eksploatacji | > |  |
| ¢   | Manager urządzeń                    | > |  |
| G   | Opcje serwisowe                     | > |  |
| (j) | Informacje                          | > |  |
| 0   | Status                              | > |  |

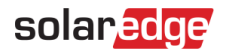

3. Na ekranie **Sterowanie mocą**, wybierz **Moc bierna**.

| Sterowanie mocą                     |           |   |
|-------------------------------------|-----------|---|
| Sterowanie nastawami                | Włączono  | > |
| Sterowanie na przyłączu             |           | > |
| Interfejs redukcji mocy (analogowo) | Wylączono | > |
| Moc bierna                          | Q(U)+Q(P) | > |
| Moc czynna                          |           | > |
| Nastawy dla ponownego załączenia    |           | > |
| Zaawansowane                        |           | > |
| Alternatywne źródło energii         | Generator | > |
| Załaduj domyślne                    |           |   |

4. Na ekranie **Moc bierna**, wybierz **Q(U)**.

| Moc bierna                       |           |   |
|----------------------------------|-----------|---|
| Tryb                             | Q(U)+Q(P) | > |
| CosPhi                           | 1         | > |
| CosPhi(P)                        |           | > |
| Q                                | 0         | > |
| Q(U)                             |           | > |
| Q(P)                             |           | > |
| Un (napięcie referencyjne sieci) | 230 V     | > |

5. Na ekranie Q(U) ustaw parametry, które chcesz zmienić a następnie ustaw Q(U)+Q(P) w pozycji Tryb.

|    | Q(U) |       |
|----|------|-------|
| P# | U%   | Q%    |
| P0 | 50   | -43.6 |
| P1 | 92   | -43.6 |
| P2 | 94   | 0     |
| P3 | 106  | 0     |
| P4 | 108  | 43.6  |
| P5 | 120  | 43.6  |
|    |      |       |
|    |      |       |

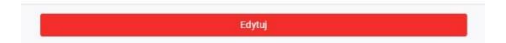

6. Monitoruj wielkość wytwarzanej energii przez instalację przez kilka dni, aby sprawdzić, czy problem nadal występuje.

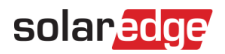

#### Tryb P(U)

Tryb P(U) umożliwia sterowanie mocą czynną w funkcji napięcia. Jest to dodatkowa opcja do wypróbowania, gdy włączenie trybu Q(U) nie daje pożądanych rezultatów. Jeśli napięcie sieciowe jest zbyt wysokie, tryb P(U) obniża moc czynną falownika w odniesieniu do napięcia, aby zmniejszyć ilość mocy wysyłanej do sieci.

Zmiana parametrów w tym trybie wpływa bezpośrednio na wytwarzanie energii przez instalację. Istotne jest ustawienie indywidualnych parametrów pracy każdej mikroinstalacji.

Proponujemy, aby indywidualnie dla każdej instalacji, ustalić teoretyczne trzy scenariusze nastaw trybu w celu sprawdzenia prawidłowej pracy systemu po ustawieniu każdego z nich, w celu wyboru optymalnych wartości. Poniżej przykładowe nastawy do wpisania wraz z wykresami obrazującymi moment ich zadziałania w zależności od wysokości napięcia

#### Ustawienie optymalne

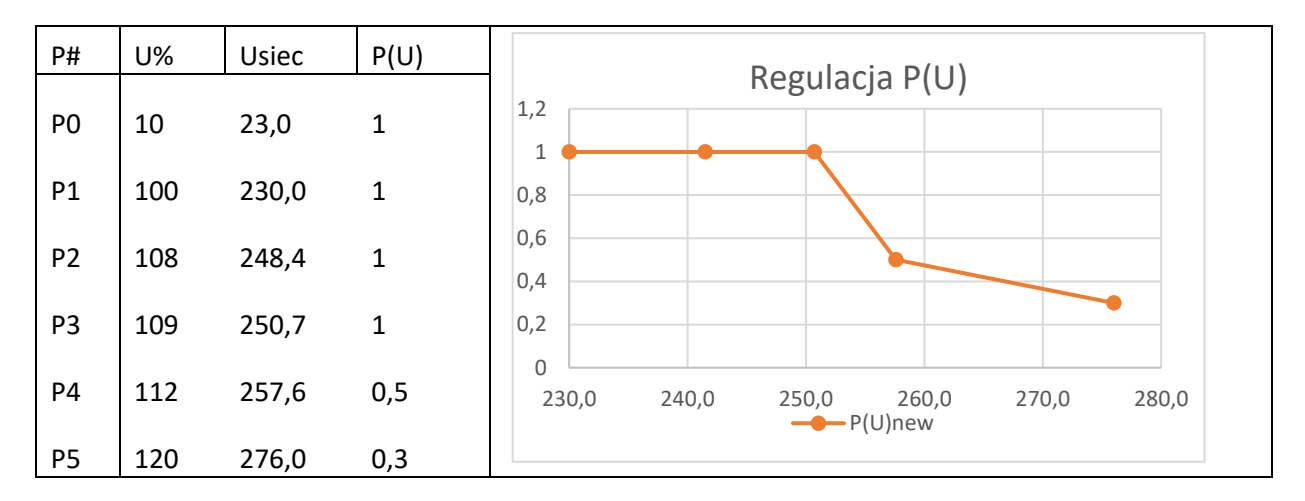

#### Ustawienie średnie

| P# | U%  | Usiec | P(U) | Regulacia P(U)                      |
|----|-----|-------|------|-------------------------------------|
| PO | 10  | 23,0  | 1    | 1,2                                 |
| P1 | 100 | 230,0 | 1    | 0,8                                 |
| P2 | 108 | 248,4 | 1    | 0,6                                 |
| Р3 | 109 | 250,7 | 0,8  |                                     |
| Ρ4 | 112 | 257,6 | 0,5  | 230,0 240,0 250,0 260,0 270,0 280,0 |
| P5 | 120 | 276,0 | 0,3  | P(U)                                |

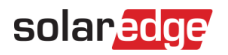

#### Ustawienie agresywne

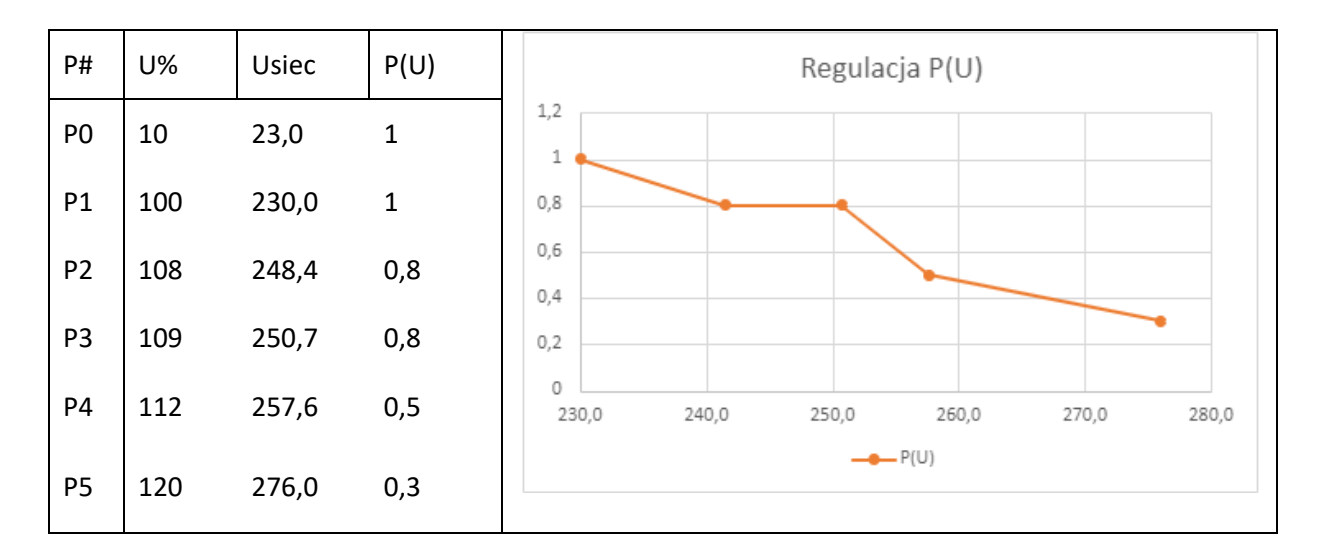

#### Aby aktywować i skonfigurować parametry trybu P(U) w aplikacji SetApp:

#### 1. Na ekranie Przekazanie do eksploatacji, wybierz Sterowanie mocą.

|            | Przekazanie do eksploatacji         |   |
|------------|-------------------------------------|---|
| ۲          | Kraj i język                        | > |
| Ø          | Parowanie                           | > |
| ah         | Monitorowanie komunikacji           | > |
| 0          | Interfejsy komunikacji              | > |
| ¢          | Sterowanie mocą                     | > |
| 贲          | Nastawy układu zabezpieczeń         | > |
| <b>\$</b>  | Grupowe przekazanie do eksploatacji | > |
| ¢          | Manager urządzeż                    | > |
| E.         | Opcje serwisowe                     | > |
| <b>(i)</b> | Informacje                          | > |
| 0          | Status                              | > |

#### 2. Na ekranie Sterowanie mocą, wybierz Moc czynna.

| Sterowanie na przyłączu             |           | > |
|-------------------------------------|-----------|---|
| Interfejs redukcji mocy (analogowo) | Wylączono | > |
| Moc bierna                          | Q(U)+Q(P) | > |
| Moc czynna                          |           | > |
| Nastawy dla ponownego załączenia    |           | > |
| Zaawansowane                        |           | > |
| Alternatywne źródło energii         | Generator | > |
| Załaduj domyślne                    |           |   |

Nota aplikacyjna – Zmniejszenie częstotliwości wyłączeń falownika z powodu wysokiego napięcia

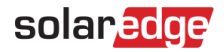

3. Na ekranie **Moc czynna** czynna wybierz **P(V)**.

| ÷                               | SDIAR 2000<br>SN 7E0D0916-AA |           | - |
|---------------------------------|------------------------------|-----------|---|
|                                 | Moc czynna                   |           |   |
| Limit mocy falownika            |                              | 100 %     | > |
| Limit prądu falownika           |                              | 39.99 A   | > |
| Gradient po ponownym załączeniu |                              | Włączono  | ; |
| Czas po ponownym załączeniu     |                              | 600000 ms | ; |
| P(f)                            |                              |           | ; |
| P(V)                            |                              |           | ; |
| Oradiant region                 |                              | 0 %       | , |

4. Na ekranie **P(V)** ustaw parametry, które chcesz zmienić.

|    | P(V) |     |
|----|------|-----|
| P# | V%   | P%  |
| PO | 10   | 100 |
| P1 | 100  | 100 |
| P2 | 107  | 100 |
| P3 | 110  | 100 |
| P4 | 112  | 100 |
| P5 | 120  | 100 |
|    |      |     |

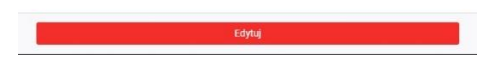

Jeśli problem będzie się powtarzał, sugerujemy wyłączenie falownika na jeden dzień. Następnego dnia wygeneruj wykres napięcia i porównaj go z poprzednimi. Aby uzyskać dokładne porównanie, podczas generowania wykresów upewnij się, że warunki pogodowe są takie same.

Przy wyłączonym falowniku możliwe są dwa scenariusze:

#### Napięcia powyżej 253 V

Nie włączaj instalacji. Niezwłocznie zgłoś usterkę w sieci do OSD (zwykle na numer 991).

#### Prawidłowe napięcia

Kolejnym krokiem jest wykonanie pomiarów sieci elektrycznej w obiekcie. Sugerujemy skorzystanie z usług wykwalifikowanego i doświadczonego elektryka lub instalatora w celu wykonania pomiarów i prawidłowej ich interpretacji.

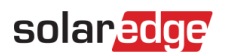

# Wykonywanie pomiarów na instalacji

Poniższy protokół pomiarowy ma na celu identyfikację i eliminację potencjalnych problemów w sieci wewnętrznej obiektu, które mogłyby przyczynić się do stanu wysokiego napięcia. Pomiary są również podstawą do podjęcia decyzji o złożeniu skargi do operatora sieci.

Oprócz wykonania pomiarów sugerujemy sprawdzenie fizycznej instalacji elektrycznej w celu wykluczenia wszelkich innych możliwych źródeł problemów przyczyniających się do występowania wysokiego napięcia. Wizyta na miejscu instalacji umożliwia przeprowadzenie konserwacji instalacji elektrycznej, co może pomóc w zidentyfikowaniu potencjalnych przyczyn problemu.

Jeżeli po wykonaniu czynności kontrolno-pomiarowych problem nie zostanie rozwiązany, należy przystąpić do przygotowania niezbędnych informacji dla OSD o stanie faktycznym instalacji wewnątrz obiektu.

Poniżej przykładowy protokół pomiaru instalacji.

# Protokół pomiaru instalacji PV

| Data                     |  |
|--------------------------|--|
| Wykonawca pomiarów       |  |
| Nazwa instalacji         |  |
| Adres                    |  |
| Właściciel               |  |
| Administrator instalacji |  |

| Falownik                 |               | Instalacja |     |  |  |
|--------------------------|---------------|------------|-----|--|--|
| Model                    | Numer seryjny | Nazwa      | Мос |  |  |
|                          |               |            |     |  |  |
| Ustawiona norma sieciowa |               |            |     |  |  |

#### Pomiary AC

| Pomiar   | WLZ       |                | Główna tablica rozdzielcza |                | Zaciski AC falownika |                |          |
|----------|-----------|----------------|----------------------------|----------------|----------------------|----------------|----------|
| napięcia | Produkcja | Brak produkcji | Produkcja                  | Brak produkcji | Produkcja            | Brak produkcji |          |
| L1-N     |           |                |                            |                |                      |                | $V_{AC}$ |
| L2-N     |           |                |                            |                |                      |                | $V_{AC}$ |
| L3-N     |           |                |                            |                |                      |                | $V_{AC}$ |
| L1-L2    |           |                |                            |                |                      |                | $V_{AC}$ |
| L1-L3    |           |                |                            |                |                      |                | $V_{AC}$ |
| L2-L3    |           |                |                            |                |                      |                | $V_{AC}$ |
| L1-PE    |           |                |                            |                |                      |                | $V_{AC}$ |
| L2-PE    |           |                |                            |                |                      |                | $V_{AC}$ |
| L3-PE    |           |                |                            |                |                      |                | $V_{AC}$ |
| N-PE     |           |                |                            |                |                      |                | $V_{AC}$ |

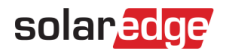

#### Pomiar impedancji pętli zwarcia

.....

| IPZ   |     |                    |                      |   |  |  |
|-------|-----|--------------------|----------------------|---|--|--|
|       | WLZ | Rozdzielnia główna | Zaciski AC falownika |   |  |  |
| L1-N  |     |                    |                      | Ω |  |  |
| L2-N  |     |                    |                      | Ω |  |  |
| L3-N  |     |                    |                      | Ω |  |  |
| L1-L2 |     |                    |                      | Ω |  |  |
| L1-L3 |     |                    |                      | Ω |  |  |
| L2-L3 |     |                    |                      | Ω |  |  |
| L1-PE |     |                    |                      | Ω |  |  |
| L2-PE |     |                    |                      | Ω |  |  |
| L3-PE |     |                    |                      | Ω |  |  |

Notatki:.... 

Data:

Podpis:

# Przygotowanie druku zgłoszeniowego do OSD

Sugerowana procedura reklamacyjna u operatora sieci polega na zgłoszeniu usterki za wysokiego napięcia w sposób akceptowany przez OSD.

W przypadku większości operatorów sieci obowiązkowe jest powiadomienie ich drogą telefoniczną lub pisemną (przez e-mail/formularz kontaktowy).

Podczas wypełniania wniosku sugerujemy, aby opis reklamacji zawierał informacje wymienione poniżej. Opisanie i rozwinięcie tych punktów w zgłoszeniu, podając rzeczywisty stan na instalacji – wraz z wdrożonymi rozwiązaniami opisanymi w powyższym piśmie, stanowić będzie zasadniczą treść zgłoszenia, ułatwiając jego stworzenie.

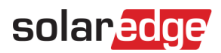

# Lista alarmów

Dostarczenie zrzutu ekranu z Platformy Monitoringu, który wskazuje, jak istotny jest problem dla funkcjonowania instalacji.

|               | = ()<br>0<br>Wh<br>2                         | 1                    | =∽ 9<br>0<br>Wh |    |   |  |
|---------------|----------------------------------------------|----------------------|-----------------|----|---|--|
| Szczegóły dot | tyczące Inverter 1                           |                      |                 |    | × |  |
| Dane system   | nu Bieżąca operacja                          | Ekran urządzenia Błę | dy              |    |   |  |
| Ostatnie odś  | Ostatnie odświeżanie: 7/27/2023, 11:32:27 AM |                      |                 |    |   |  |
| Kod           | Opis                                         | Ostatnie wystąpienie | ILOŚĆ           |    |   |  |
| 101           | AC Voltage Too High<br>(Line 3)              | 07.07.2023 8:45      | 518             | =  |   |  |
| 121           | Isolation Fault                              | 05.07.2023 4:28      | 2               | := |   |  |
| 89            | Passive anti islanding                       | 07.07.2023 8:28      | 2               | := |   |  |

|                | =∽ 0<br>Wh<br>2                 |                | 1         | ראיי<br>ס<br>שא |    |         |
|----------------|---------------------------------|----------------|-----------|-----------------|----|---------|
| Szczegóły doty | czące Inverter 1                |                |           |                 |    |         |
| Dane systemu   | Bieżąca operacja                | Ekran urządzer | nia Błę   | dy              |    |         |
| Ostatnie odświ | ieżanie: 7/27/2023, 11:33:      | 09 AM          |           |                 |    | ODŚWIEŻ |
| Kod            | Opis                            | Ostatnie wys   | itapienie | ILOŚĆ           |    |         |
| 101            | AC Voltage Too<br>High (Line 3) | 07.07.2023 8   | :45       | 518             | := |         |
| 121            | Isolation Fault                 | 05.07.2023 4   | :28       | 2               | := |         |
| 30             | Passive anti islanding          | 07.07.2023 8   | :28       | 2               | := |         |
| 119            | INIT                            | 07.07.2023 4   | :24       | 10              | := |         |
| Kod błędu:     | 101                             |                | 07.07.    | 2023 8:45       |    |         |
| AC voltage 10  | o High (Line 3)                 |                | 07.07.    | 2023 8:16       |    |         |
|                |                                 |                | 07.07.    | 2023 8:00       |    |         |
|                |                                 |                | 07.07.    | 2023 7:44       |    |         |
|                |                                 |                | 07.07.    | 2023 7:27       |    |         |
|                |                                 |                | 07.07     | 2023 7-11       |    |         |

# Tryb Q(U)

Potwierdzenie ustawienia trybu Q(U) w falowniku. Dodanie zrzutu ekranu z aplikacji SetApp.

|                                  |           |          |    | Q(U) |       |
|----------------------------------|-----------|----------|----|------|-------|
| Moc bierna                       |           |          | P# | U%   | Q%    |
| Тгуb                             | Q(U)+Q(P) | >        | P0 | 50   | -43.6 |
| CosPhi                           | 1         | >        | P1 | 92   | -43.6 |
| CosPhi(P)                        |           | >        | 20 |      |       |
| Q                                | 0         | >        | PZ | 94   | U     |
| Q(J)                             |           | <b>,</b> | P3 | 106  | 0     |
| Q(P)                             |           | >        | P4 | 108  | 43.6  |
| Un (napięcie referencyjne sieci) | 230 V     | >        | P5 | 120  | 43.6  |

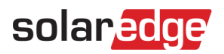

# Tryb P(U)

Potwierdzenie, że w falowniku został ustawiony tryb P(U) wraz z podaniem wartości nastaw. Dodanie zrzutu ekranu z aplikacji SetApp.

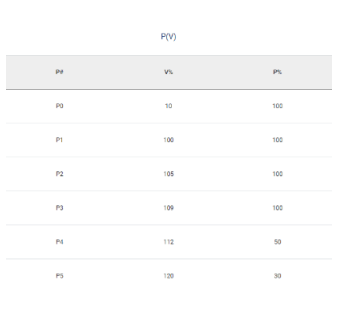

# Wykresy

Dostarczenie zrzutów ekranów z Platformy Monitoringu dotyczących wykresów napięcia i mocy czynnej, potwierdzających problem.

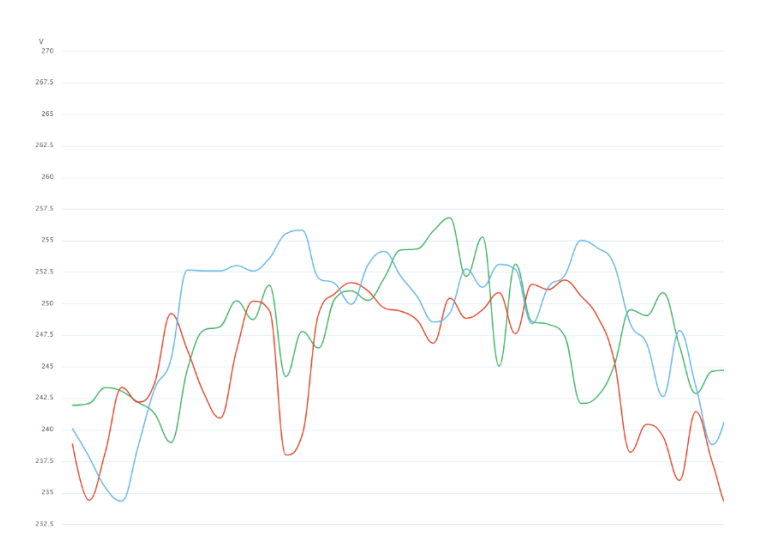

# Pomiary

Dostarczenie protokołu z wykonanych pomiarów (*Wykonywanie pomiarów na instalacji*) oraz kopię upoważnienia do wykonywania pomiarów elektrycznych.